## Fécondi'Lait

## LE CONSTAT DE GESTATION A PARTIR DES PROTÉINES DU LAIT

Jura Conseil Elevage vous propose ce service à l'aide du test **Idexx**, une analyse de type Elisa qui a fait ses preuves. Cette méthode permet de doser les Protéines Associées à la Gestation (PAG). Ces PAG sont produites par le placenta lorsqu'il y a gestation. Il s'agit donc d'un signal mère/fœtus. La sensibilité et la spécificité de ce test flirtent avec les 100 %.

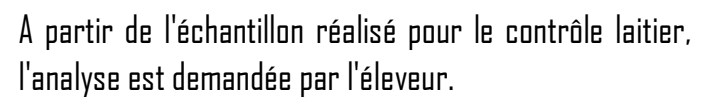

L'analyse est possible dès **30 jours après IA** et pendant toute la durée de la lactation.

## <u>Un investissement rentable :</u>

La connaissance précoce du statut de gestation de vos vaches est un élément essentiel dans le suivi de la reproduction. Cela permet une meilleure gestion de la production et de la conduite du troupeau en limitant les périodes improductives et les achats d'animaux.

D'après les études de l'Institut de l'élevage, les pertes occasionnées par des troubles de fertilité et par le coût nécessaire pour les maitriser et y remédier sont de l'ordre de **45 € à 235 € par vache et par an**. A titre d'exemple, pour une exploitation laitière avec un quota laitier de 400 000 litres de lait, cela représente 2500 € par an au minimum. <u>Tarif</u> :

0,08€ /Vache présente /Passage

+ 5,2€/analyse

Avec un engagement minimum pour un an

<u>Vos avantages :</u>

- Identification précoce des vaches non gestantes
- Test de laboratoire très **fiable**
- Economie de temps et d'argent ainsi qu'une optimisation de votre production laitière
- Aucune contention et **aucun stress** supplémentaire pour vos animaux
- Pas d'échantillon supplémentaire lors du contrôle de performances

Pour adhérer au service contacter votre technicien JCE!

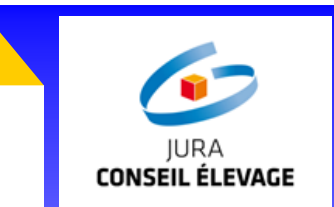

Fiable

Pratique

Vous recevrez les **résultats** de ces analyses sur un document spécifique :

Selon le mode d'envoi que vous choisirez : fax, mail, courrier ou Synest

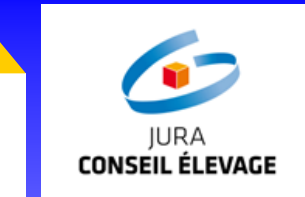

|                                                                                                    |                                 |                                      |                              |                                                                | -   |
|----------------------------------------------------------------------------------------------------|---------------------------------|--------------------------------------|------------------------------|----------------------------------------------------------------|-----|
| Image: Second second se | tante<br>Iteuse<br>estante      |                                      | N° Cheptel<br>Nom<br>Adresse |                                                                |     |
| Date du prél                                                                                                    | èvement :                       | 14.07.2016                           |                              |                                                                |     |
| Numéro                                                                                                    | Nom                             | Rés                                  | ultats                       | Dernière                                                       |     |
| Numéro<br>FR 254449 <b>1062</b>                                                                                                    | Nom                             | Rés                                  | ultats                       | Dernière<br>mise à la repro.                                   | 911 |
| Numéro<br>FR 254449 <b>1062</b><br>FR 254449 <b>1066</b>                                                                                                    | Nom<br>EOLIENE<br>ETAPE         | Rés<br>Positif<br>Négatif            | ultats                       | Dernière<br>mise à la repro.<br>11.01.2016 IA<br>17.05.2014 IA |     |
| Numéro<br>FR 254449 <b>1062</b><br>FR 254449 <b>1066</b><br>FR 080279 <b>3481</b>                                                                                                    | Nom<br>EOLIENE<br>ETAPE<br>3481 | Rés<br>Positif<br>Négatif<br>Douteux | ultats                       | Dernière<br>mise à la repro.<br>11.01.2016 IA<br>17.05.2014 IA |     |
| Numéro           FR 254449 1062           FR 254449 1066           FR 080279 3481           Image: Comparison of the second second sec                                                                                                    | Nom<br>EOLIENE<br>ETAPE<br>3481 | Rés Positif Négatif Douteux          | ultats                       | Dernière<br>mise à la repro.<br>11.01.2016 IA<br>17.05.2014 IA |     |

Mais également sur **Synest** :

- Dans le menu « Valorisé » : résultat visible dans la colonne DG
- Dans le menu « Mes Documents » : visualisation du document de résultats sous format PDF

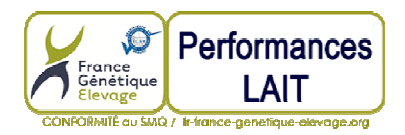

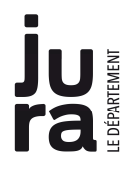